The University of Iowa MRI Research Center

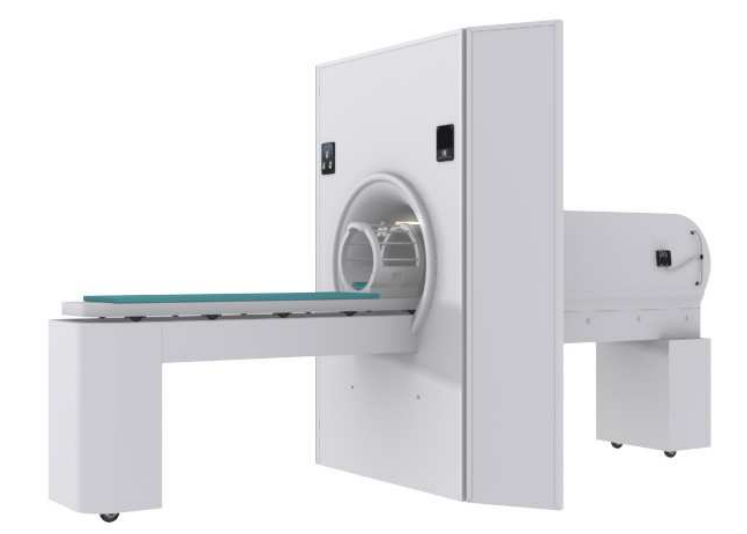

# **MRI Simulator Sounds**

Simulator Noises & Microphone Instructions

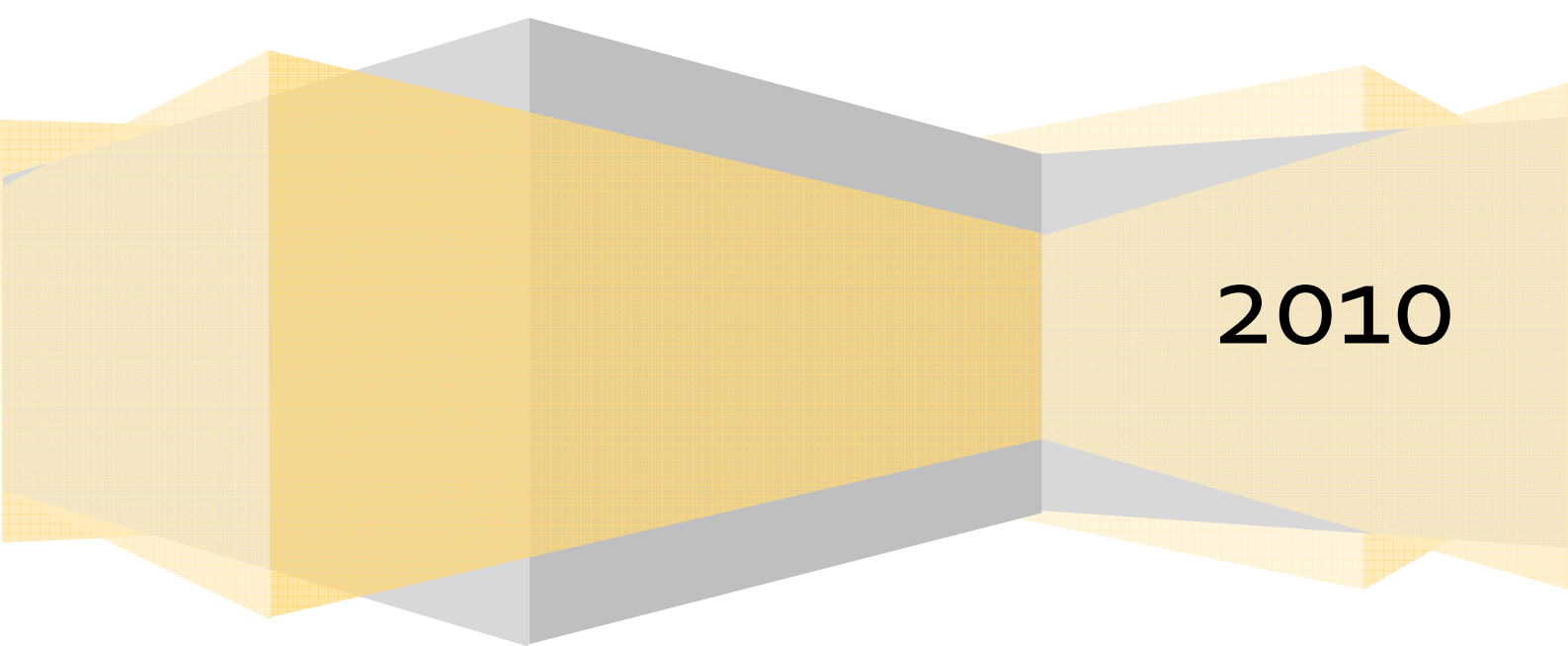

# <u>Laptop</u>

## Mock Scanner Sounds Instructions

#### **STARTING THE SOFTWARE:**

1. If SimEffects is not running, double-click the "SimEffects" icon on the desktop. (Click OK if a message appears.)

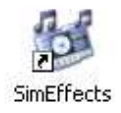

2. To use the microphone, locate the volume control in the system tray and **right-click** the icon.

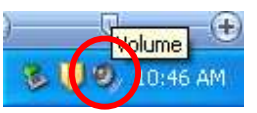

Choose "Open Volume Control"

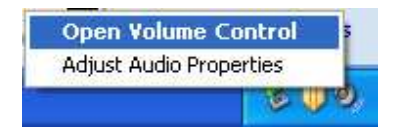

3. The desktop should resemble the following:

| 🗈 v 💶 🗖 🗙          | 5 SimEffects                   |  |
|--------------------|--------------------------------|--|
| Options Help       | File Help                      |  |
| Microphone         | Ambient Sound                  |  |
| Balance:           | Browse                         |  |
|                    |                                |  |
| Volume:            | Scanner Sound                  |  |
|                    |                                |  |
|                    | Browse                         |  |
|                    | J                              |  |
| 🗹 Mute             |                                |  |
| Advanced           | Play Stop                      |  |
| Realtek AC97 Audio | Serial Communications Disabled |  |

### **PLAYING SIMULATOR SOUNDS:**

- To enable the ambient scanner sounds, click on "Browse..." next to "Ambient Sound" and double-click the "AmbientNoise" mp3 file. <a href="mailto:mp3.se">[mailto:mp3.se</a>
- Next, click "Browse..." to the right of "Scanner Sound". There are 3 simulated sounds available.

| 🔟 GEScannerSound1 |                 |
|-------------------|-----------------|
| 0                 | GEScannerSound2 |
| 0                 | GEScannerSound3 |

3. Click the check boxes for both (or either) of the sounds and click the Play button.

| 🗈 v 💶 🗖 🗙          | SimEffects                            |
|--------------------|---------------------------------------|
| Options Help       | File Help                             |
| Microphone         | Transformation Sound                  |
| Balance:           | C:\Program Files\PST\Brain Log Browse |
|                    | }                                     |
| Volume:            | Scapper Sound                         |
| 1 [ ]              |                                       |
|                    | C:\Program Files\PST\Brain Log Browse |
| :1:                |                                       |
| 1   1              |                                       |
| 🗹 Mute             |                                       |
| Advanced           | Play Stop                             |
| Realtek AC97 Audio | Serial Communications Disabled        |

4. The volume for each sound can be adjusted independently by moving the slider left or right.

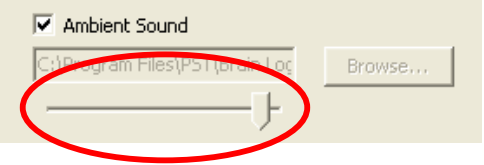

5. To play a different scanner sound, uncheck the box next to "Scanner Sound" and click "Browse..." Choose a new scanner sound and re-check the scanner sound box to play the new sound. The ambient sound will continue to play.

The University of Iowa MRI Research Center | MRI Simulator Sounds Instruction Manual

### USING THE MICROPHONE:

- 1. If the microphone is muted, check the "Mute" box in the Volume Control box to turn on the microphone. (See step 6 for check box location.)
- 2. All sounds produced by the microphone are played through the mock <u>scanner's speakers</u>, not the headphones. Adjust the volume for the microphone in the Volume Control box to meet your needs.

### WHEN YOU ARE DONE USING THE MOCK SCANNER:

- 1. Click "Stop" in the SimEffects player. Leave the SimEffects and Volume Control programs open.
- 2. Mute the microphone.
- 3. Leave laptop on; it will hibernate after one hour.

# Troubleshooting Topics

| Problem                                                                      | Possible Solution(s)                                                                                                    |  |
|------------------------------------------------------------------------------|----------------------------------------------------------------------------------------------------|--|
| No sounds are coming from the<br>mock scanner when SimEffects is<br>started. | <ol> <li>Check that the <u>mock scanner</u> is<br/>plugged in and turned on. (see<br/>mock scanner "How To".)</li> <li>Ensure the volume slider for the<br/>sound file is set high enough to<br/>work properly within the SimEffects<br/>program. (see step 7 above.)</li> <li>Verify that the black 3.5mm black<br/>cable is plugged into both the<br/>laptop and the simulator.</li> <li>Left-click the volume control icon<br/>in the system tray <u>once</u>. (reference<br/>step 2 above to locate icon) Adjust<br/>the volume control as necessary.</li> </ol> |  |
| Laptop screen is black.                                                      | <ol> <li>The laptop display is set to turn off<br/>after an hour of inactivity. Push any<br/>key on the laptop keyboard or<br/>move the mouse to activate the<br/>screen.</li> <li>Push the power button once<br/>(located near the screen at the top<br/>right of the laptop keyboard). This<br/>will shut the computer down. Once<br/>the computer is shut down, push<br/>the power button again to re-start<br/>the laptop.</li> </ol>                                                                                                    |  |
| No scanner sounds are coming from the headphones.                            | <ol> <li>Scanner sounds only come from<br/>the built in speakers within the<br/>mock scanner. The headphones<br/>output sounds from the desktop<br/>stimulus (movie, experiment)<br/>computer.</li> </ol>                                                                                                    |  |